## ■多要素認証事前セキュリティ情報設定の手順について

2022年12月5日より、セキュリティ強化のため多要素認証を導入いたします。

詳しくは、以下のページをご覧ください。

## 多要素認証 (MFA) について

https://nais.notredame.ac.jp/its/riyou/mfa.html

多要素認証を導入してから設定を行いますと手順が煩雑になりますが、事前に設定をしてい ただいた方がスムーズに導入ができますので、2022年12月5日までに事前設定をお願いしま す。

多要素認証ではスマートフォンが必要となります。この手順書では「アプリ」を使う場合の 手順書になります。

※ここでの電話は「スマートフォン」になります。 ※必要な機器はパソコンとスマートフォンになります。

・事前準備として、android、iPhoneともにアプリサイトで「Microsoft Authenticator]をダウン ロードしてください(無料です)。

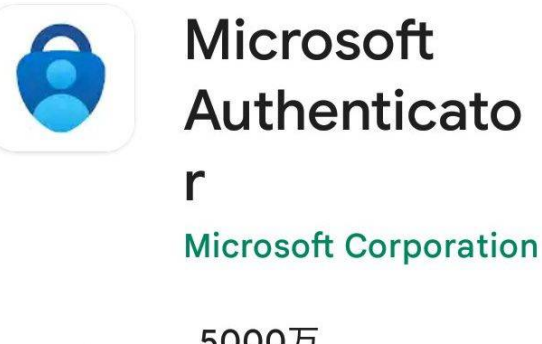

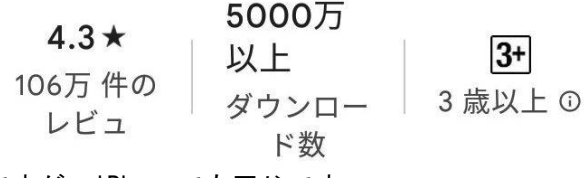

※上の画像はandroid版ですが、iPhoneでも同じです。

・パソコンのブラウザ(Edge、Firefox、Chrome)を使い、<u>本学のシステム管理課のページ</u>にア クセスしてください。

・右のメニューから「ポータル」をクリックしてください。

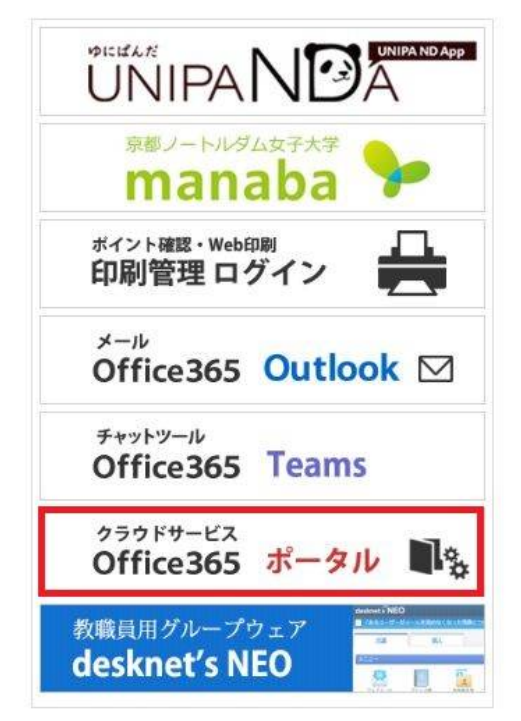

※もしくは「<u>https://mysignins.microsoft.com/security-info</u>」にアクセスしてください。

・別ページが開いて、アカウントを入力、または選択の画面が出ます。

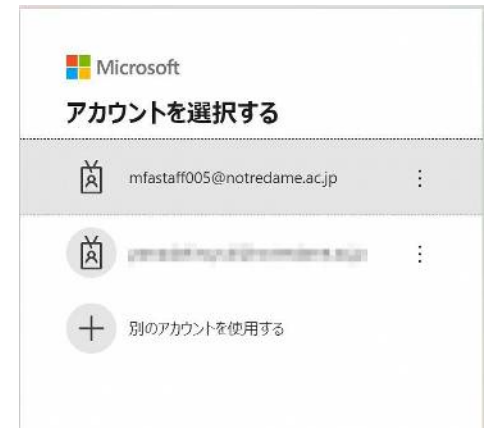

・次にパスワードが求められますので、パスワードを入力してください(パスワードを求めら れない場合もあります)。

| ← mfastaff005@notredame | .ac.jp |
|-------------------------|--------|
| パスワードの入力                |        |
| パスワード                   |        |
| パスワードを忘れた場合             |        |
|                         | サインイン  |

・Outlookの画面にログインができましたら、右上のご自分のアカウント(赤丸)をクリックして下さい。小窓が開きますので、赤線の「アカウントの表示」をクリックしてください。

| 岡  | 41          | ₽     | Q                   | <u>نې</u>            | Q       | STAFF |
|----|-------------|-------|---------------------|----------------------|---------|-------|
| 京都 | 『ノートル       | ダム女子: | 大学                  |                      | サイ      | ンアウト  |
|    |             | F     | ,<br>アカウント<br>他のメール | <u>を表示</u><br>レポックスを | -<br>開( |       |
|    | <b>今</b> ,別 | のアカウン | トでサイン・              | インする                 |         |       |

・左のメニューより「セキュリティ情報」をクリックした後、赤線の「サインインの追加」 をクリックしてください。

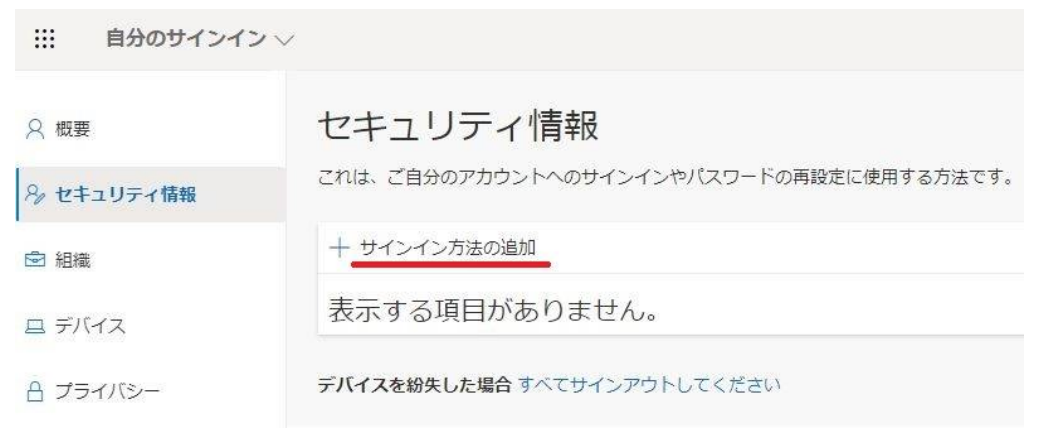

・別窓が開きますので、赤枠の中、どこでもいいのでクリックしてください。

| 方法を追加します     |       | ×      |
|--------------|-------|--------|
| どの方法を使用しますか? |       |        |
| 方法を選択します     |       | $\sim$ |
|              | キャンセル | 追加     |

・「認証アプリ」を選んでください。

| 方法を追加します     | ×      |
|--------------|--------|
| どの方法を使用しますか? |        |
| 方法を選択します     | $\sim$ |
| 認証アプリ        |        |
| 電話           |        |
| 代替の電話        |        |
| 会社電話         |        |

「追加」をクリックしてください。

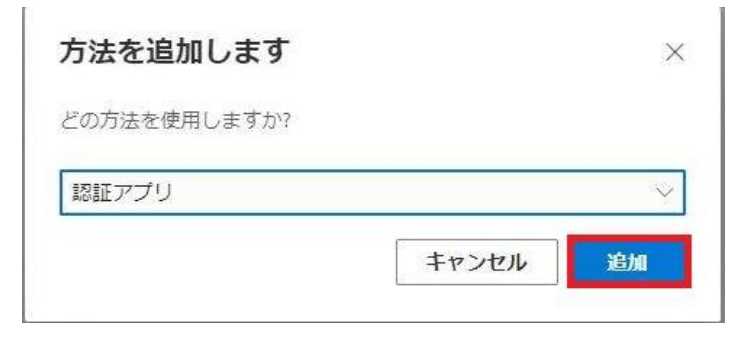

アカウントのセットアップが出ましたら、一度、パソコンから離れて、スマートフォンアプリのセットアップをします。

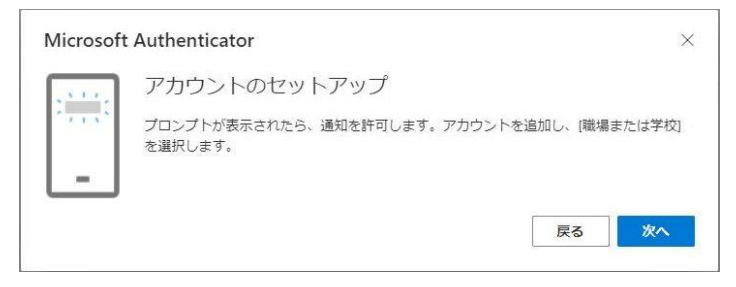

・Authenticatorアプリを起動します。「アカウントの追加」をタップしてください。

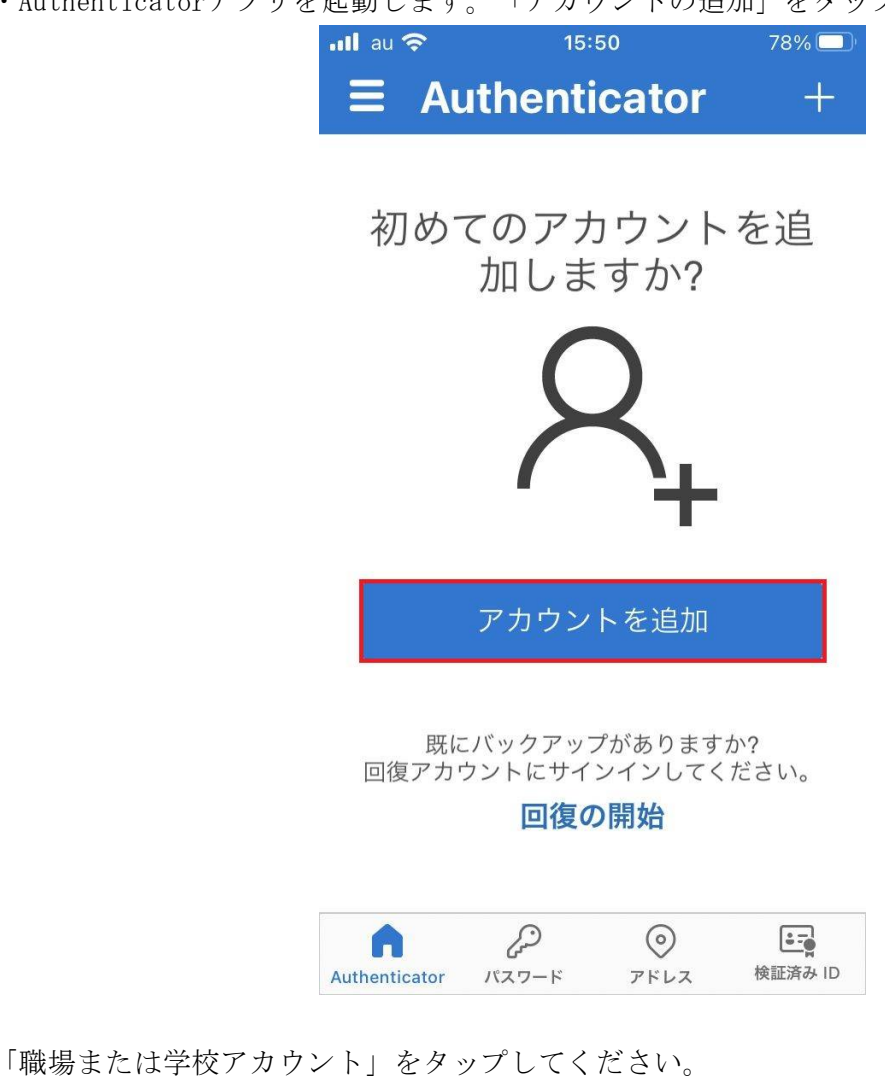

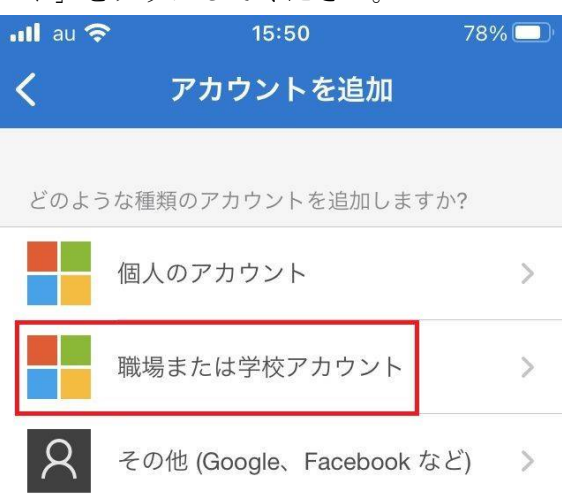

・以下の画面になりましたら、スマートフォンはそのままに、パソコンの操作に戻ります。

| 📶 au 🛜 | 15:50             | 78% 🔲 |
|--------|-------------------|-------|
| <      | アカウントを追加          |       |
|        |                   |       |
| どのようた  | ☞種類のアカウントを追加します   | すか?   |
| 1      | 固人のアカウント          | >     |
|        | 戦場または学校アカウント      | >     |
| 間      | 場または学校アカウント<br>追加 | ~Ø >  |
|        | サインイン             |       |
|        | QR コードをスキャン       |       |

・パソコンの画面で「次へ」をクリックすると、QRコードの画面が出ます。

| Microsoft Authenticator                                                                                  | $\times$ |
|----------------------------------------------------------------------------------------------------|----------|
| QR コードをスキャンします                                                                                           |          |
| Microsoft Authenticator アプリを使用して QR コードをスキャンします。 これにより、 Microsoft<br>Authenticator アプリとご自分のアカウントがつながります。 |          |
| QR コードをスキャンした後、[次へ] を選択します。                                                                              |          |
|                                                                                                    |          |
| 画像をスキャンできませんか?                                                                                           |          |
| 戻るの次へ                                                                                                    |          |

QRコードが表示された画面になりましたら、スマートフォンの操作に戻ってください。そして、「QRコードをスキャン」をタップしてください。カメラが起動し、個人によってはカメラへのアクセス権を求められる画面になると思いますが、許可をして、パソコン画面に表示されたQRコードをカメラで読み取ってください。

| 職場または学校アカウントの<br>追加 |  |
|---------------------|--|
| サインイン               |  |
| QRコードをスキャン          |  |

・スマートフォン画面にサインインの承認を求められる画面が出ますので「承認」をタップしてください。

| サインインを                  | 承認しますか?                                 |
|-------------------------|-----------------------------------------|
| 京都ノートル<br>mfastaff005@9 | <sub>~</sub> ダム女子大学<br>notredame.ac.jp  |
| 朽不                      | -72, 530                                |
|                         | <b>ナインインを</b><br>京都ノート川<br>mfastaff005@ |

・パソコン画面に「通知が承認されました」と表示されましたら「次へ」をクリックしてく ださい。

| Aicrosoft Authenticator |  | × |
|-------------------------|--|---|
| ✓ 通知が承認されました            |  |   |
|                         |  |   |
|                         |  |   |

・セキュリティ情報のページに切り替わり、サインイン方法の追加でアプリの表示が出てい れば完了です。

|            | Y                                                   |    |
|------------|-----------------------------------------------------|----|
| ♀ 概要       | セキュリティ情報                                            |    |
| 冬 セキュリティ情報 | これは、ご自分のアカウントへのサインインやパスワードの再設定に使用する方法です。            |    |
| ☞ 組織       | 既定のサインイン方法を設定します                                    |    |
| 旦 デバイス     | + サインイン方法の追加                                        |    |
| 音 プライバシー   | Microsoft Authenticator デバイスを紛失した場合 すべてサインアウトしてください | 削除 |

以上です。